# ISUZU

### 取扱説明書

MR 温度調節器 HC 過昇防止器 VER 2.0

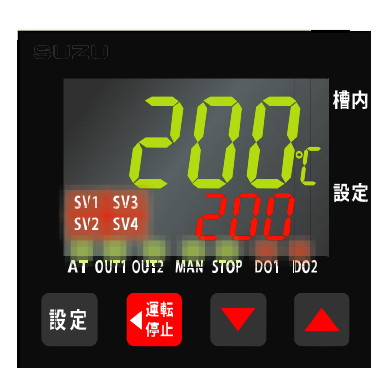

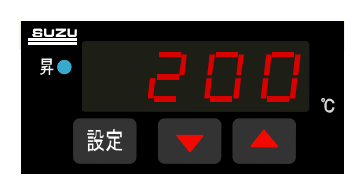

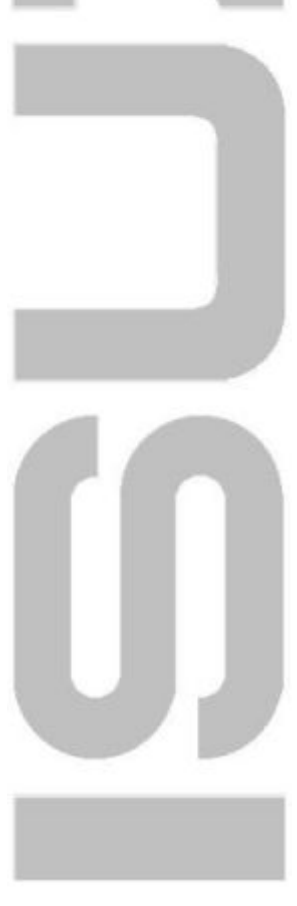

当社製品を御購入いただきましてありがとうございます。 お使い頂く前に、必ずこの説明書をお読み下さい。 この説明書は温度調節器に関する説明書です。 恒温器本体に関する取扱説明書は別添しておりますので 参照して下さい。 この取扱説明書は大切に保管して下さい。

# 目次

| 1.各部の名称と機  | 能 ······                                         | 4   |
|------------|--------------------------------------------------|-----|
| 2.運転モード説明  |                                                  | 5   |
| 2.1        | 連続運転モード                                          | 5   |
| 2.2        | 自動入運転モード(タイマ機能1)・・・・・・・・・・                       | 5   |
| 2.3        | 自動切運転モード(タイマ機能2)・・・・・・・・・・                       | 6   |
| 2.4        | 簡易プログラム運転モード(タイマ機能3・4)・・・・・                      | 7   |
| 3.いろいろな機能  |                                                  | 8   |
| 3.1        | オートチューニング・・・・・・・・・・・・・・・・・・・・・・・・・・・・・・・・・・・・    | 8   |
| 3.2        | 設定データ保護のためのキーロック機能・・・・・                          | 8   |
| 3.3        | 設定変化率リミッタ・・・・・・・・・・・・・・・・・・・・・・・・・・・・・・・・・・・・    | 8   |
| 3.4        | リピート機能・・・・・・・・・・・・・・・・・・・・・・・・・・・・・・・・・・・・       | 8   |
| 3.5        | 停電復帰動作······                                     | 8   |
| 4 . 操作方法   |                                                  | 9   |
| 4.1        | 凡例・・・                                            | 9   |
| 4.2        | 基本的な操作方法・・・・・                                    | 8   |
| 4.3        | 連続運転モードの設定方法・・・・・・・・・・・・・・・・・・・・・・・・・・・・・・・・・・・・ | 14  |
| 4.4        | 自動入運転(タイマ機能1)・・・・・・・・・・・・・・                      | 15  |
| 4.5        | 自動切運転(タイマ機能2)・・・・・・・・・・・・・・                      | 16  |
| 4.6        | 簡易プログラム運転(タイマ機能3・4)・・・・・・・・                      | 18  |
| 5.設定変化率リミッ | 9の設定 ・・・・・・・・・・・・・・・・・・・・・・・・・・・・・               | 23  |
| 6.設定モードの種類 | 領                                                | 24  |
| 6.1        | 種類                                               | 24  |
| 6.2        | 設定項目・・・・・                                        | 25  |
| 7.キーロック    |                                                  | 3 0 |
| 8.エラーと表示   |                                                  | 31  |
| 8.1        | 入力異常時の表示                                         | 31  |
| 8.2        | 自己診断機能のエラー                                       | 31  |
| 8.3        | その他の診断機能                                         | 32  |

| 9.仕 | :様 |
|-----|----|
|-----|----|

|     |                                            | 33 |
|-----|--------------------------------------------|----|
| 9.1 | 温度調節機能・・・・・・・・・・・・・・・・・・・・・・・・・・・・・・・・・・・・ | 33 |
| 9.2 | タイマ機能・・・・・                                 | 33 |
| 9.3 | 自己診断機能                                     | 33 |
| 9.4 | 通信機能・・・・・・・・・・・・・・・・・・・・・・・                | 33 |

# 1・各部の名称と機能

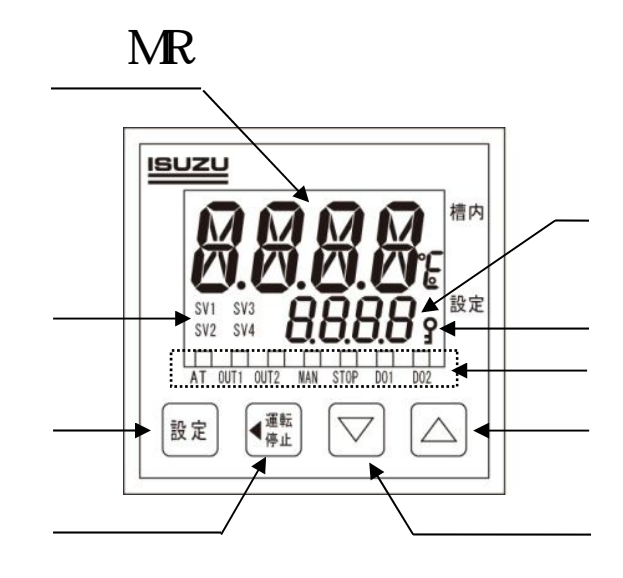

| ۰MR |  |
|-----|--|
|-----|--|

| 名 称        | 表示色 | 機能                          |
|------------|-----|-----------------------------|
| 槽内温度(PV)表示 | [緑] | 現在の槽内の温度や各種パラメータを表示します。     |
| ステップ設定値ランプ | [橙] | 現在選択されている設定(SV1~SV4)を表示します。 |
| 設定キー       |     | パラメータの呼び出しや設定値の登録に使用します。    |
| 運転・停止キー    |     | 運転開始や停止時、設定変更時の桁移動に使用します。   |
| 設定温度(SV)表示 | [橙] | 設定温度または各種パラメータを表示します。       |
| 設定ロック      | [橙] | 設定ロック機能使用時に点灯します。           |
| 出力ランプ      | [緑] | 左から                         |
|            |     | AT・・・オートチューニング時に点灯します。      |
|            |     | OUT1 …昇温中に点灯し、温度安定時に点滅します。  |
|            |     | OUT2 ・・使用しません。              |
|            |     | MAN・・・使用しません。               |
|            |     | STOP・・・運転停止中に点灯します。         |
|            |     | DO1 ・・・ヒータ断線時に点灯します。        |
|            |     | DO2 ・・・使用しません。              |
| アップキー      |     | 数字を増加させる際に使用します。            |
| ダウンキー      |     | 数字を減少させる際に使用します。            |

НC

| 設定温度表示 | 過昇防止温度の設定値を表示します。 |
|--------|-------------------|
| アップキー  | 数字を増加させる際に使用します。  |
| ダウンキー  | 数字を減少させる際に使用します。  |
| 設定キー   | 使用しません。           |

## 2.運転モード説明

本器は次の4つのモードで運転可能です。

2・1 連続運転モード

連続運転モードは運転開始後直ぐに昇温制御を始めて、 運転停止するまで設定温度(T)を一定に保ち続けるモ ードです。

2・2 自動入運転モード(タイマ機能1)

タイマの時間(t1)を設定して運転開始すると、設定さ れた時間が経過するまで待機状態を保ち、 時間経過 後に昇温制御を開始します。 昇温制御開始後は2・1と同じく設定温度(T)で一定に 保ち続けるモードです。

2・3 自動切運転モード(タイマ機能2)

タイマーの時間(t2)を設定して運転開始すると、すぐに 昇温制御を開始します。・・・で説明しております設定変化 リミッタを設定している場合は設定変化率に従った昇温制 御を行い、設定温度(T)に到達してからタイマーの時計 が始まってTを保ちつづけ、設定時間が経過した後に自 動的に運転終了となるモードです。

設定変化率リミッタを設定しない場合は、昇温制御を開 始した時点でタイマーの時間(t3)が始まり、設定時間が 経過した後に自動的に運転終了となります。

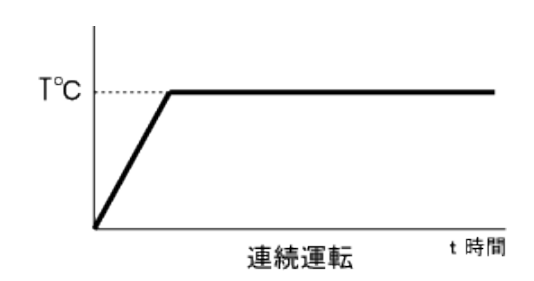

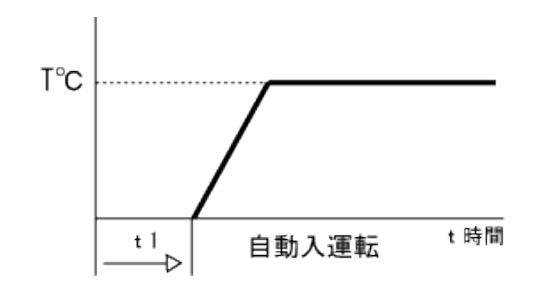

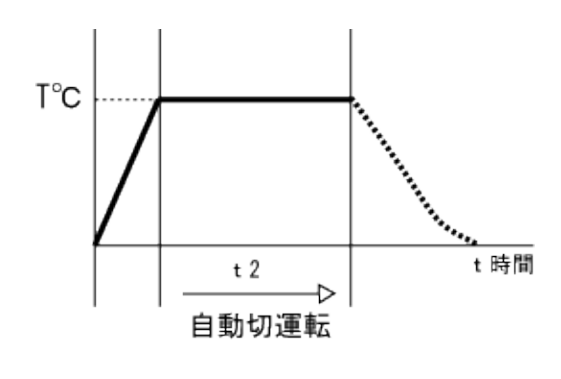

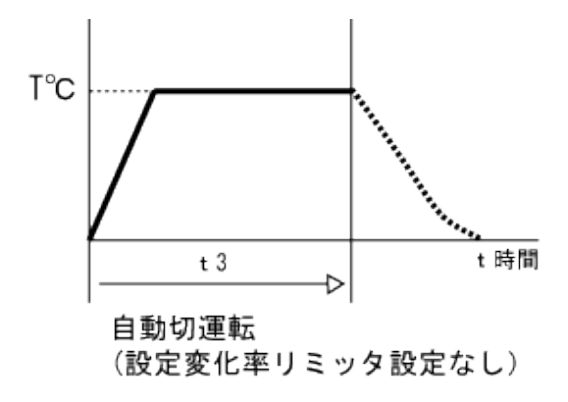

2.4 簡易プログラム運転モード(タイマ機能3.4)

MR温度調節器では設定値1 (SV1)~設定値4 (SV4) をリンクして、簡易プログラム運転 が行えます。また、リピート機能を使用すると、繰り返して簡易プログラム運転が実行できます タイマ機能3では、設定値4 (SV4)のタイマ時間(SVT4)経過後、設定値4 (SV4)の 温度で連続運転を行います。

タイマ機能4では、設定値4(SV4)のタイマ時間(SVT4)経過後、運転が停止します。

#### タイマ機能3

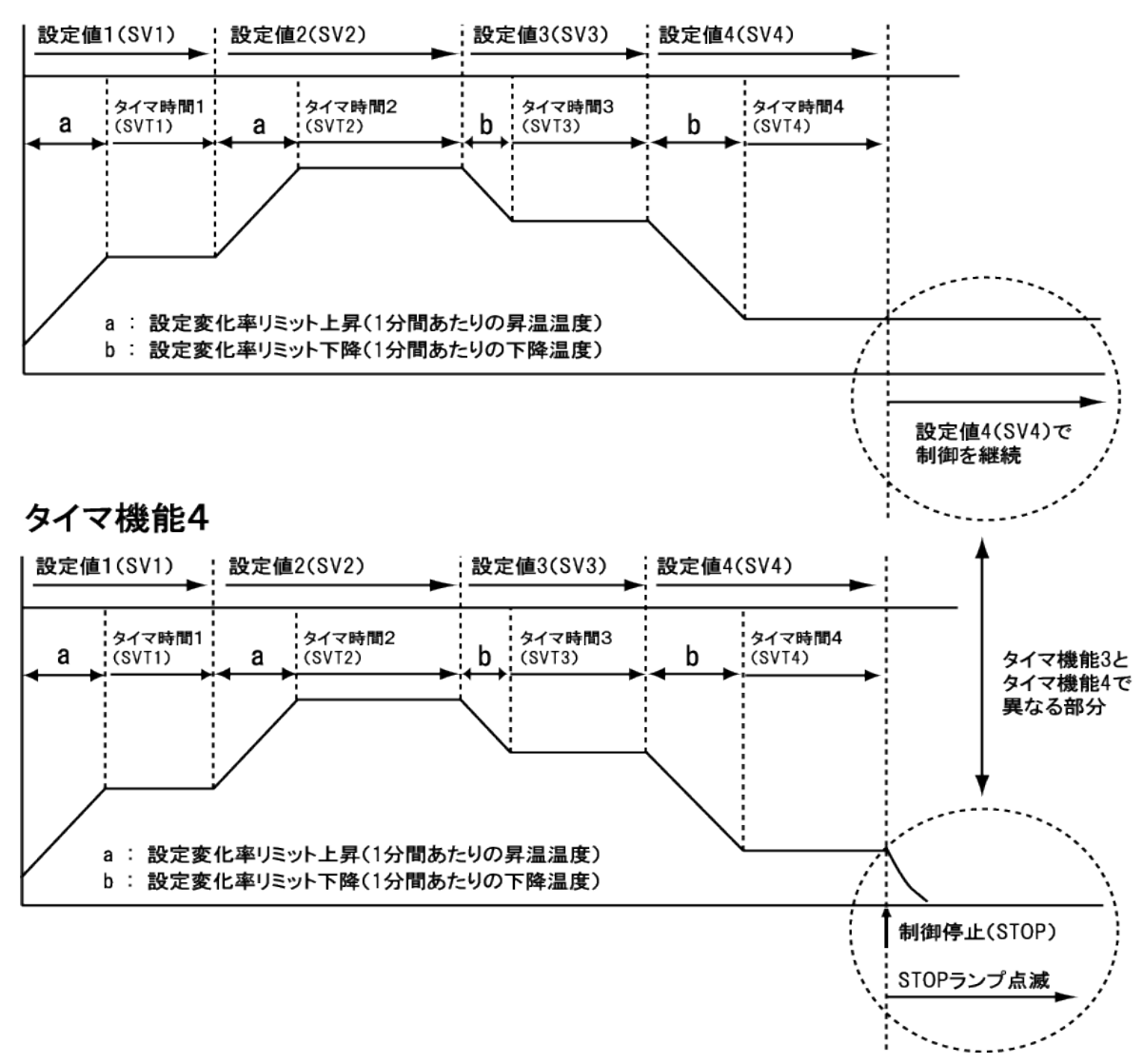

タイマ機能3及びタイマ機能4において、5.設定変化率リミッタの設定を行わないと下の 図のように運転開始した時点で、タイムカウントが開始されます。

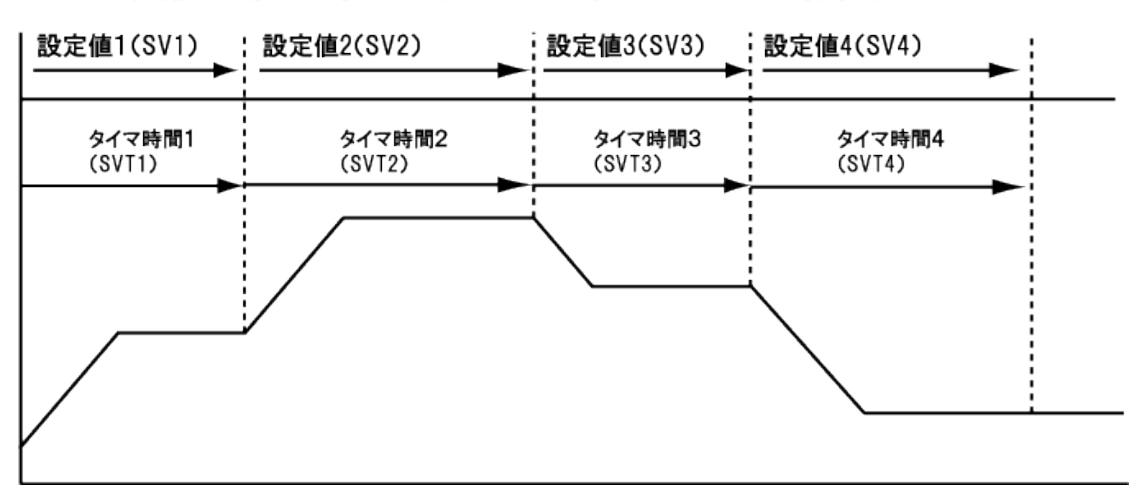

## タイマ機能3(設定変化率リミッタ設定なしの場合)

### 3.いろいろな機能

3.1 オートチューニング

自動制御においては、比例動作(P動作)、積分動作(I動作)、微分動作(D動作)の3つの要素 を最適な状態で組み合わせて動作させると最も理想的な制御が可能で、この制御方式をPID制 御方式といいます。 PID制御において、人手でP,I,Dの各定数の値を正しく選定するには、高度な技術と永い経 験が必要となりますが、これをマイクロコンピュータが演算して自動的に読み込む機能がオート チューニング機能です。 本器では、通常のオートチューニングのほかにスタートアップチューニング、POSTチューニング の機能が備わっております。ご使用の状況に応じて使い分けてください。 オートチューニングのかけ方等は7ページ4.2.4.1を参照して下さい。

- 3.2 設定データ保護のためのキーロック機能
   MR温度調節器及びHC過昇防止器には、運転中の誤操作や、第三者による条件設定の無断変 更等を防止するために、キーをロックする機能があります。
   MR温度調節器のキーをロックするとHC過熱防止器を除く全てのキーが操作出来なくなります。
   過熱防止器のキーをロックすると過昇防止器のキーが操作出来なくなります。
   キーのロックと解除の方法は、7.キーロックを参照して下さい。
- 3.3 設定変化率リミッタ

制御開始点から1分当たりの昇温もしくは温度下降傾斜を設定することができます。 このパラメータをすることによってタイマ運転時に、昇温もしくは温度下降後にタイマが動作を始 めます。

このパラメータを設定した場合は連続運転や自動入運転、自動切運転にも制御値が反映され ますので、安定制御時間が重要ではなくより早い温度変化をご要求であれば設定は行わないほ うがよいです。

3.4 リピート回数

タイマ機能3とタイマ機能4で設定でき、1~9999回(無制限)まで設定出来ます

3.5 停電復帰動作

停電前の運転/STOP 状態および運転モードで運転を再開します。 タイマ時間経過中に停電が発生した場合は、停電復帰後にSV1 (タイマ時間 00:00) から再ス タートします。

## 4.操作方法

4.1 凡例

- 4.1.1 特記のない表示場所は全て調節器部の表示器とします。
- 4.1.2 表示内容欄の"\*\*\*\*"は以前に入力された数値等不特定な数値を示し ます。
- 4.1.3 表示内容欄の"\*\*\*\*"は塗りつぶし桁が点滅していることを示します。
- 4.2 基本的な操作方法
  - 4.2.1 電源投入時の状態 電源ブレーカを"ON"にすると、MR温度調節器に熱電対と単位、設定最高 温度と最低温度、現在温度の順に表示し、HC過昇防止器にはセンサの種類 コードが表示し、続いて設定温度が表示されます。
  - 4.2.2 "運転・停止"キーはSTOP中においては"運転"キーとして、運転中は"停止"キーとして機能します。
    各表示器には現在の槽内温度と前回の設定値が表示されます。
    ここで、各種の設定項目を変更することが出来ますし、もし表示されている内容でよければ"運転・停止"キーを3秒程度長押ししますと、装置が運転状態になります。
    再度、"運転・停止"キーを3秒程度長押ししますと装置は停止状態になります。
  - 4.2.3 運転中の設定変更
     運転中であっても"設定"キーを押すと、4.3項以降の操作手順に従って各
     種設定を変更することが出来ます。
     温度・時間の設定に関しては、設定後すぐに反映されます。
  - 4.2.4 オートチューニングの種類

本器のオートチューニング機能は3種類あります。

オートチューニング (AT)

設定された温度に対するPIDの最適定数を自動的に計測、演算、設定する 機能です。

スタートアップチューニング(ST)

電源ON 時、STOPから運転切換時または、設定値 (SV) 変更時に制御対象の応答特性から、PID定数を自動的に算出、設定する機能です。

POSTチューニング

設定されたPID定数での制御性に対して、その制御応答性を変えることができます。

4.2.4.1 オートチューニング(AT)のかけ方

オートチューニング(以後 AT)はユーザー設定モードの中で、1(かける) 0(かけない)を設定出来ます。

"設定"キーを3秒以上押し続けるとユーザー設定モードになります。

温度設定などの設定項目が表示されますが、13回押しますと槽内温度表示 に"ATU"と表示されるので、 キーで1を選択して"設定"キーを押すと次の "STU"の設定画面にうつりますが、そのまま"設定"キーを3秒間押し続ける と元に戻り、ATランプが点滅します。

ATは運転中に限ってかけることが出来ます。

ATは運転中いつでも掛けられますが、槽内温度が設定温度付近になってか ら数分以上経過してから掛けると良い結果が出ます。

ATは設定温度の上下でヒータをON / OFFさせて演算します。

昇温(降温)途中でONにすると設定温度に到達して直ぐに演算開始になりま すが、試験槽を構成する鋼材が十分設定温度に馴染む前に演算が終り、鋼 材が温度に馴染むと共に演算結果と微妙に差違を生じるためです。

| 手順 | キー操作         | 表示場所   | 表示内容        | 説明           |
|----|--------------|--------|-------------|--------------|
| 1  | 電源ブレーカをONにする | P V表示部 | " I N P "   | 入力種類の表示      |
|    |              |        | "260"       | 続いて、最高温度を表示  |
|    |              |        | " 20"       | 続いて、槽内温度を表示  |
|    |              | SV表示部  | " S T O P " | 運転が停止していること  |
|    |              |        |             | を表示          |
| 2  | 運転・停止キーを3秒程度 | P V表示部 | "槽内温度       | 運転開始         |
|    | 長押しする        |        | を表示"        | (このとき、安定させたい |
|    |              | SV表示部  | 前回設定の       | 温度を設定する)     |
|    |              |        | 設定温度を       |              |
|    |              |        | 表示          |              |
| 3  | 設定キーを3秒程度長押し | P V表示部 | " SV1"      | ユーザー設定モードに移  |
|    | する           |        |             | 行            |
| 4  | 設定キーを13回押す   | P V表示部 | " A T U "   | オートチューニングの設  |
|    |              |        |             | 定            |
| 5  | キーにて         |        |             | 1の位に1を入力する   |
|    |              | S V表示部 | "0000"      | (オートチューニングをか |
|    |              |        | "0001"      | ける設定値)       |
| 6  | 設定キーを押す      | P V表示部 | " STU"      | 次の設定項目を表示    |
|    |              |        |             | この時点でオートチューニ |
|    |              |        |             | ングが開始        |
| 7  | 設定キーを3秒程度長押し | SV表示部  | 設定温度を       | 設定完了         |
|    | する           |        | 表示          |              |

4.2.4.2 スタートアップチューニングのかけ方

STはAT同様ユーザー設定モードの中で、1(かける)2(かけない)を設定 出来ます。"設定"キーを3秒以上押し続けるとユーザー設定モードになり ます。

温度設定などの設定項目が表示されますが、14回押しますと槽内温度表示に"STU"と表示されるので、キーで1(1回実行)・または2(毎回実行)を選択して"設定"キーを押すと次の"P"の設定画面にうつりますが、そのまま"設定"キーを3秒間押し続けると元に戻り、ATランプが点灯します。

設定変化率リミッタを設定している場合設定値 (SV) 変更時のスタート アップチューニング(ST) を行っても最適なPID 定数が得られないことがあ ります。

| 手順 | キー操作         | 表示場所   | 表示内容        | 説明           |
|----|--------------|--------|-------------|--------------|
| 1  | 電源ブレーカをONにする | P V表示部 | " I N P "   | 入力種類の表示      |
|    |              |        | "260"       | 続いて、最高温度を表示  |
|    |              |        | " 20"       | 続いて、槽内温度を表示  |
|    |              | SV表示部  | " S T O P " | 運転が停止していること  |
|    |              |        |             | を表示          |
| 2  | 運転・停止キーを3秒程度 | P V表示部 | "槽内温度       | 運転を開始        |
|    | 長押しする        |        | を表示"        |              |
|    |              | S V表示部 | 前回設定の       |              |
|    |              |        | 設定温度を       |              |
|    |              |        | 表示          |              |
| 3  | 設定キーを3秒程度長押し | P V表示部 | " SV1"      | ユーザー設定モードに移  |
|    | する           |        |             | 行            |
| 4  | 設定キーを14回押す   | P V表示部 | " STU"      | スタートアップチューニン |
|    |              |        |             | グの設定         |
| 5  | キーにて         |        |             | 1の位に1を入力する   |
|    |              | S V表示部 | "0000"      | (1回だけ実行する場合) |
|    |              |        | "0001"      | 毎回実行する場合は2   |
|    |              |        |             | を入力          |
| 6  | 設定キーを押す      | P V表示部 | " P"        | 次の設定項目を表示    |
| 7  | 設定キーを3秒程度長押し | S V表示部 | 設定温度を       | 設定完了         |
|    | する           |        | 表示          |              |

・スタートアップチューニング (ST) の開始時には、測定値 (PV) と設定値 (SV) の温度差が20度 以上あるような状態で、スタートアップチューニング (ST) を開始してください。 ・設定変化率リミッタが設定されている場合は、設定値 (SV) 変更時のスタートアップチューニング (ST) を行っても最適なPID 定数が得られないことがあります。

4.2.4.3 POSTチューニングのかけ方

#### ・制御応答を速くしたい場合

制御応答を速くすると、設定値 (SV) に到達するまでの時間は速くなりま すが、若干のオーバーシュートは避けられません。 "設定"キーを3秒以上押し続けるとユーザー設定モードになります。温度 設定などの設定項目が表示されますが、19回押しますと槽内温度表示 に"PRU"と表示されるので キーを押して、制御応答を速くします。+1~+ 3 の値を設定すると制御応答が速くなります。設定値が大きいほど、制御 応答が速くなります。

#### ・制御応答を遅くしたい場合

制御応答を遅くすると、オーバーシュートを小さくすることができます。その かわり、設定値 (SV) に到達するまでの時間が遅くなります。 "設定"キーを3秒以上押し続けるとユーザー設定モードになります。温度 設定などの設定項目が表示されますが、19回押しますと槽内温度表示 に"PRU"と表示されるので キーを押して、制御応答を遅くします。-1~ -3 の値を設定すると制御応答が遅くなります。 設定値が小さいほど、制御応答が遅くなります。

POST チューニング設定値を「0:機能OFF」に戻すと、POSTチューニングによる補正が掛からない制御に戻ります。

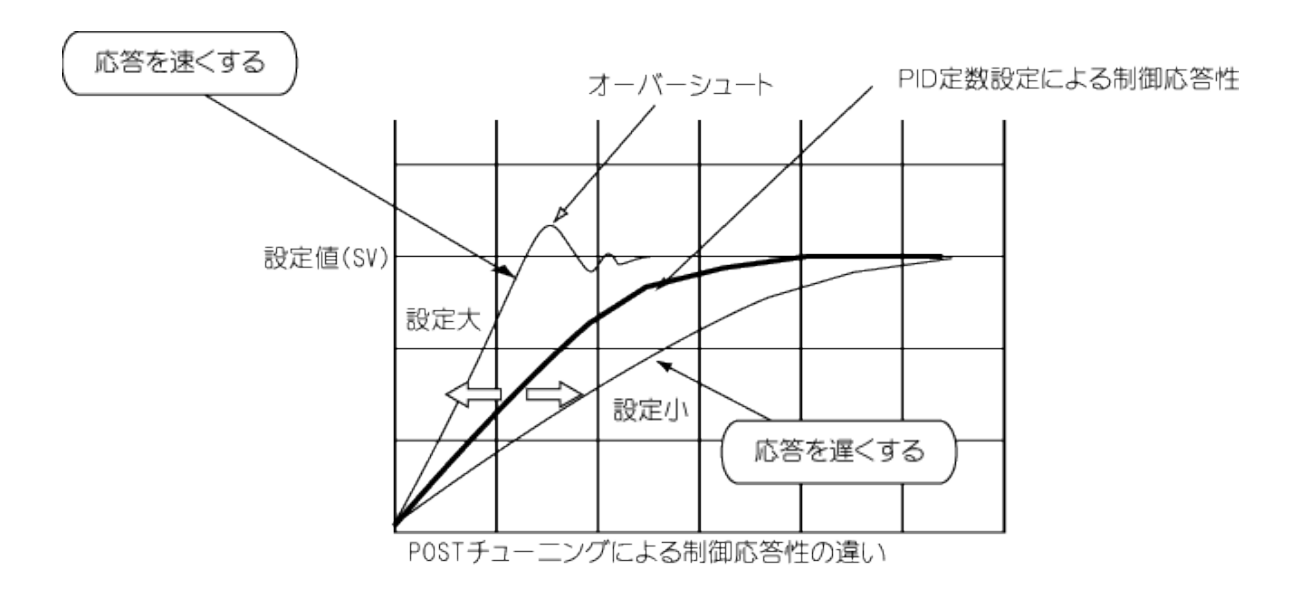

| 手順 | キー操作         | 表示場所   | 表示内容        | 説明            |
|----|--------------|--------|-------------|---------------|
| 1  | 電源ブレーカをONにする | P V表示部 | " I N P "   | 入力種類の表示       |
|    |              |        | "260"       | 続いて、最高温度を表示   |
|    |              |        | " 20"       | 続いて、槽内温度を表示   |
|    |              | SV表示部  | " S T O P " | 運転が停止していること   |
|    |              |        |             | を表示           |
| 2  | 設定キーを3秒程度長押し | P V表示部 | " SV1"      | ユーザー設定モードに移   |
|    | する           |        |             | 行             |
| 4  | 設定キーを18回押す   | P V表示部 | "PRU"       | POSTアップチューニング |
|    |              |        |             | の設定           |
| 5  | キーにて         |        |             | 1の位に任意の数値を入   |
|    |              | SV表示部  | "0000"      | 力する           |
|    |              |        | "000 * "    | 早くしたい場合は+1~   |
|    |              |        |             | + 3を入力        |
|    |              |        |             | 遅くしたい場合は-1~-3 |
|    |              |        |             | を入力           |
| 6  | 設定キーを押す      | P V表示部 | " РВ"       | 次の設定項目を表示     |
| 7  | 設定キーを3秒程度長押し | SV表示部  | 設定温度を       | 設定完了          |
|    | する           |        | 表示          |               |

·POST チューニング設定値を「0:機能OFF」に戻すと、POST チューニングによる補正が 掛からない制御に戻ります。

### 4.3 連続運転モードの設定方法

【設定例】 設定温度123 、(運転開始後直ぐに制御を始めて123 で一定に保つ) 槽内初期温度20

(運転開始後直ぐに制御を始めて123 で一定に保つ)

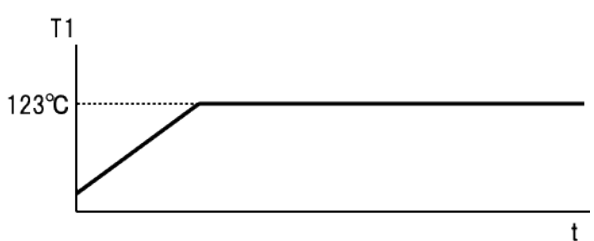

MR温調器

| 手順 | キー操作         | 表示場所    | 表示内容        | 説明           |
|----|--------------|---------|-------------|--------------|
| 1  | 電源ブレーカをONにする | PV表示部   | " I N P "   | 入力種類の表示      |
|    |              |         | "260"       | 続いて、最高温度を表示  |
|    |              |         | " 20"       | 続いて、槽内温度を表示  |
|    |              |         |             |              |
|    |              | SV表示部   | " S T O P " | 運転が停止していること  |
|    |              |         |             | を表示          |
| 2  | 設定キーを押す      | SV表示部   | " * * * * " | 下位桁が点滅します。   |
| 3  | 運転・停止キー(桁移動) |         | " * * * 3"  | 1の位に3を入力する   |
|    | キー(数値変更)     |         | "**23"      | 10の位に2を入力する  |
|    | にて           |         | "*123"      | 100の位に1を入力する |
| 4  | 設定キーを押す      |         | " STOP "    | 123 設定完了     |
| 5  | 運転・停止キーを3秒程度 | SV表示部   | "123"       | 運転開始         |
|    | 長押しする        | OUT1ランプ | 点灯          |              |

運転を一時停止する場合は、再度"運転・停止"キーを3秒程度長押しします。

運転を終了する場合は"運転・停止"キーを3秒程度長押ししたあと、電源ブレーカをきります。

HC過昇防止器

| 手順 | キー操作         | 表示場所   | 表示内容      | 説明           |
|----|--------------|--------|-----------|--------------|
| 1  | 電源ブレーカをONにする | 設定温度表示 | "IN 0"    | 入力種類K熱電対を表示  |
|    |              |        | " * * * " | 続いて前回設定した温度  |
|    |              |        |           | を表示          |
| 2  | HC キー()にて    | 設定温度表示 | "140"     | 希望運転温度より10~2 |
|    |              |        |           | 0 高めの数値にする。  |

### 4.4 自動入運転(タイマ機能1)の設定方法

【設定例】 30分後に運転開始し設定温度123 で連続運転する 槽内初期温度20

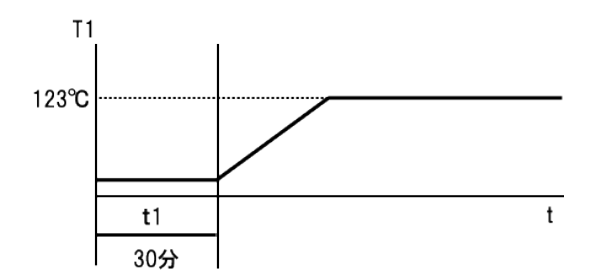

| 手順 | キー操作          | 表示場所   | 表示内容        | 説明           |
|----|---------------|--------|-------------|--------------|
| 1  | 電源ブレーカをONにする  | P V表示部 | "INP"       | 入力種類の表示      |
|    |               |        | "260"       | 続いて、最高温度を表示  |
|    |               |        | " 20"       | 続いて、槽内温度を表示  |
|    |               | S V表示部 | "STOP"      | 運転が停止していること  |
|    |               |        |             | を表示          |
| 2  | 設定キーを長押しする    | P V表示部 | " SV1"      | 設定温度1を表示     |
| 3  | 運転・停止キー(桁移動)  | S V表示部 | " * * * 3 " | 1の位に3を入力する   |
|    | キー(数値変更)にて    |        | " * * 2 3"  | 10の位に2を入力する  |
|    |               |        | " * 1 2 3 " | 100の位に1を入力する |
| 4  | 設定キーを押す       | P V表示部 | " SV2"      | 次の設定項目を表示    |
| 5  | 設定キー(設定項目を送   | P V表示部 | "O OV/"     | 設定温度選択のパラメー  |
|    | る)4回押し、 キー(数値 |        | "S-SV"      | タを表示         |
|    | 変更)にて         | S V表示部 | "0001"      | 設定温度1表示      |
| 6  | 設定キーを押す       | P V表示部 | "SVT1"      | 次の設定項目を表示    |
| 7  | 運転・停止キー(桁移動)  | SV表示部  | "0000"      | 1分の桁は0のままにする |
|    | キー(数値変更)にて    |        | "0030"      | 10分の桁を1を入力する |
| 8  | 設定キーを押す       | P V表示部 | "SVT2"      | 次の設定項目を表示    |
| 9  | 設定キー(設定項目を送   | P V表示部 | "TMFS"      | タイマ機能選択を表示   |
|    | る)3回押し、 キー(数値 | SV表示部  | " 0 0 0 0 " | 1の位に1を入力する   |
|    | 変更)にて         |        | "0001"      | (自動入運転を選択)   |
| 10 | 設定キーを押す       | P V表示部 | "RPTS"      | 次の設定項目を表示    |
| 11 | 設定キーを長押しする    | P V表示部 | 現在の槽内温      | 設定完了         |
|    |               |        | 度を表示        |              |
|    |               | SV表示部  | "STOP"      |              |
| 12 | 運転・停止キーを3秒程度  | SV表示部  | " T S T P " | 運転開始(タイマ経過中  |
|    | 長押しする         |        |             | の待機を表示)      |

運転停止に関する操作、HC過昇防止の設定は4.3 連続運転モードと同様 自動入運転ではリピートの設定はできません。

- 4.5 自動切運転(タイマ機能2)
- 【設定例】 設定温度123 に約25分で昇温し、昇温後1時間30分連続運転して運転停止する 槽内初期温度20 の場合

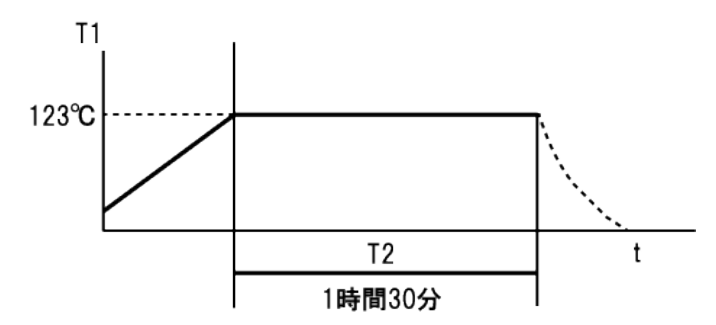

| 手順 | キー操作          | 表示場所   | 表示内容        | 説明           |
|----|---------------|--------|-------------|--------------|
| 1  | 電源ブレーカをONにする  | P V表示部 | " I N P "   | 入力種類の表示      |
|    |               |        | "260"       | 続いて、最高温度を表示  |
|    |               |        | " 20"       | 続いて、槽内温度を表示  |
|    |               | SV表示部  | " S T O P " | 運転が停止していること  |
|    |               |        |             | を表示          |
| 2  | 設定キーを長押しする    | P V表示部 | " SV1"      | 設定温度1を表示     |
| 3  | 運転・停止キー(桁移動)  | SV表示部  | "***3"      | 1の位に3を入力する   |
|    | キー(数値変更)      |        | "**23"      | 10の位に2を入力する  |
|    | にて            |        | " * 1 2 3 " | 100の位に1を入力する |
| 4  | 設定キーを押す       | P V表示部 | " SV2"      | 次の設定項目を表示    |
| 5  | 設定キー(設定項目を送る) | P V表示部 | "S-SV"      | 設定温度選択のパラメー  |
|    | 4回押し、 キー(数値変  |        |             | タを表示         |
|    | 更)にて          | SV表示部  | "0001"      | 設定温度1(先に設定した |
|    |               |        |             | 温度)を選択していること |
|    |               |        |             | を表示          |
| 6  | 設定キーを押す       | P V表示部 | " S V T 1 " | 次の設定項目を表示    |
| 7  | 運転・停止キー(桁移動)  | SV表示部  | "0000"      | 1分の桁は0のままにする |
|    | キー(数値変更)にて    |        | "0000"      | 10分の桁を3を入力する |
|    |               |        | "0130"      | 1時間の桁に1を入力する |
| 8  | 設定キーを押す       | P V表示部 | " S V T 2 " | 次の設定項目を表示    |
| 9  | 設定キー(設定項目を送る) | P V表示部 | "TMFS"      | タイマ機能選択を表示   |
|    | 3回押し、 キー(数値変  | SV表示部  | "0000"      | 1の位に2を入力する   |
|    | 更)にて          |        | "0002"      | (自動切運転)      |

次項に続く

| 10 | 設定キーを押す      | P V表示部 | "RPTS" | 次の設定項目を表示   |
|----|--------------|--------|--------|-------------|
| 11 | 設定キーを押す      | P V表示部 | "SVRU" | 1分あたりの上昇温度設 |
|    |              |        |        | 定を表示        |
|    | キー(数値変更)にて   | SV表示部  | "0004" | 1の桁に4を入力する  |
| 12 | 設定キーを押す      | P V表示部 | "SVRD" | 次の設定項目を表示   |
| 13 | 設定キーを長押しする   | P V表示部 | 現在の槽内  | 設定完了        |
|    |              |        | 温度を表示  |             |
|    |              | S V表示部 | "STOP" |             |
| 14 | 運転・停止キーを3秒程度 | SV表示部  | " 123" | 運転開始        |
|    | 長押しする        |        |        |             |

・残り時間モニタ

タイマ時間経過中に、数回"運転·停止"キーを押すとタイマの残り時間をモニタすることが できます

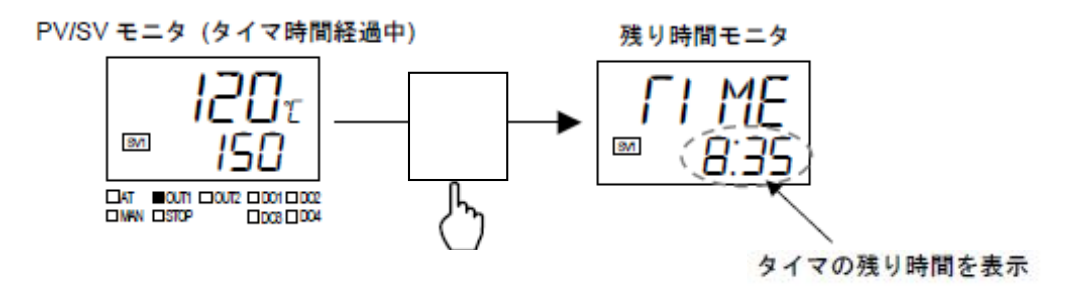

4.6 簡易プログラム運転(タイマ機能3・タイマ機能4)

4.6.1 タイマ機能3とタイマ機能4の違いについて 本器では設定値1 (SV1)~設定値4 (SV4) をリンクして、簡易プログラム運転が行えま す。また、リピート機能(9999回を使用すると、繰り返して簡易プログラム運転が実行 できます。

タイマ機能3では設定値4(SV4)の時間経過後、設定値4(SV4)で連続運転を行います。 タイマ機能4では設定値4(SV4)の時間経過後、制御を停止します。

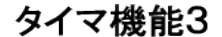

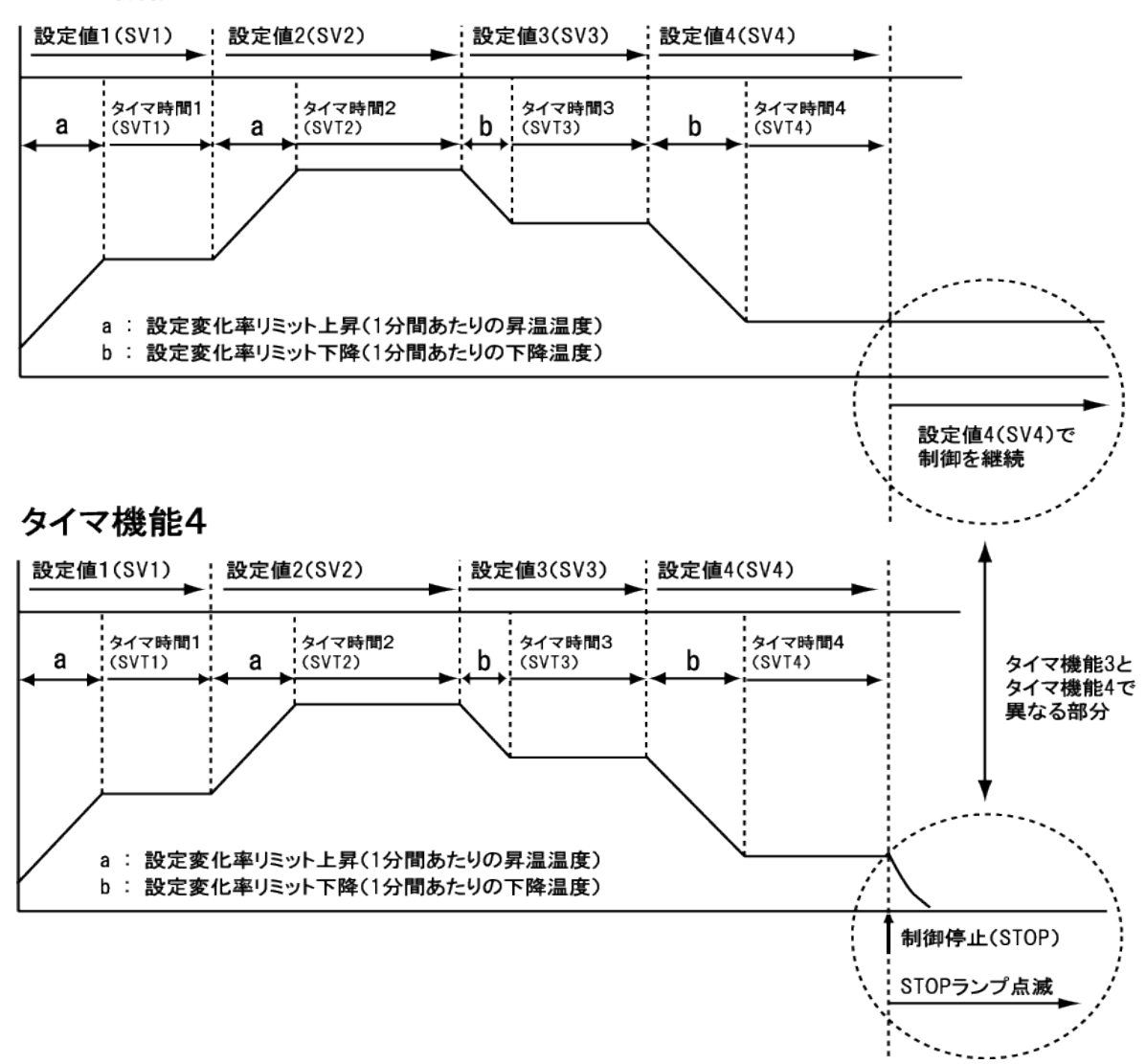

4.6.2 簡易プログラム運転(タイマ機能3)

温度と時間及びその繰り返し運転モード

【設定例】

|   | 設定温度 | 設定時間 |
|---|------|------|
| 1 | 100  | 20分  |
| 2 | 150  | 30分  |
| 3 | 130  | 25分  |
| 4 | 80   | 20分  |

設定変化率リミッタ上昇:3、設定変化率リミッタ下降:1 リピート設定なし

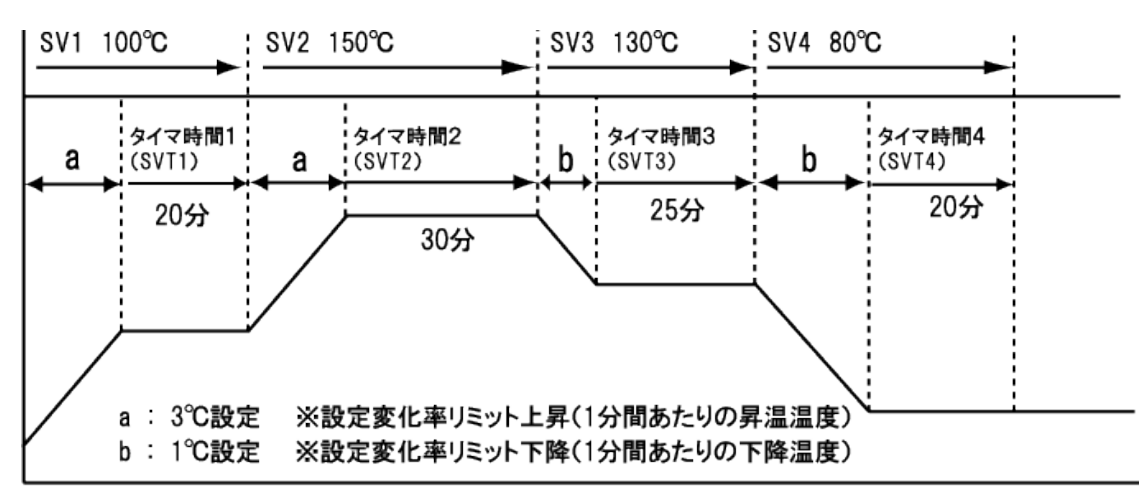

SV:設定温度

| 手順 | キー操作         | 表示場所   | 表示内容      | 説明           |
|----|--------------|--------|-----------|--------------|
| 1  | 電源ブレーカをONにする | P V表示部 | " I N P " | 入力種類の表示      |
|    |              |        | "260"     | 続いて、最高温度を表示  |
|    |              |        | " 20"     | 続いて、槽内温度を表示  |
|    |              | SV表示部  | "STOP"    | 運転が停止していること  |
|    |              |        |           | を表示          |
| 2  | 設定キーを長押しする   | P V表示部 | " SV1"    | 設定温度1を表示     |
| 3  | 運転・停止キー(桁移動) | SV表示部  | "0000"    | 1の位に0を入力する   |
|    | キー(数値変更)     |        | "0000"    | 10の位に0を入力する  |
|    | にて           |        | "0100"    | 100の位に1を入力する |
| 4  | 設定キーを押す      | P V表示部 | " SV2 "   | 設定温度2を表示     |
| 5  | 運転・停止キー(桁移動) | SV表示部  | "0000"    | 1の位に0を入力する   |
|    | キー(数値変更)     |        | "0050"    | 10の位に5を入力する  |
|    | にて           |        | "0150"    | 100の位に1を入力する |
| 6  | 設定キーを押す      | P V表示部 | " S √3"   | 設定温度3を表示     |
| 7  | 運転・停止キー(桁移動) | SV表示部  | "0000"    | 1の位に0を入力する   |
|    | キー(数値変更)にて   |        | "0030"    | 10の位に3を入力する  |
|    |              |        | "0130"    | 100の位に1を入力する |

| 8  | 設定キーを押す      | P V表示部 | " S V4"     | 設定温度4を表示    |
|----|--------------|--------|-------------|-------------|
| 9  | 運転・停止キー(桁移動) | SV表示部  | "0000"      | 1の位に0を入力する  |
|    | キー(数値変更)にて   |        | "0080"      | 10の位に8を入力する |
| 10 | 設定キーを押す      | P V表示部 | "S-SV "     | 設定温度選択のパラメー |
|    |              | SV表示部  | "0001"      | タを表示 1      |
| 11 | 設定キーを押す      | P V表示部 | " S V T 1 " | タイマ時間1を表示   |
| 12 | 運転・停止キー(桁移動) | SV表示部  | "0000"      | 1分の位に0を入力する |
|    | キー(数値変更)にて   |        | "0020"      | 10の位に2を入力する |
| 13 | 設定キーを押す      | PV表示部  | " S V T 2 " | タイマ時間2を表示   |
| 14 | 運転・停止キー(桁移動) | SV表示部  | "0000"      | 1分の位に0を入力する |
|    | キー(数値変更)にて   |        | "0030"      | 10の位に3を入力する |
| 15 | 設定キーを押す      | P V表示部 | " S V T 3 " | タイマ時間3を表示   |
| 16 | 運転・停止キー(桁移動) | SV表示部  | "0005"      | 1分の位に5を入力する |
|    | キー(数値変更)にて   |        | "0020"      | 10の位に2を入力する |
| 17 | 設定キーを押す      | PV表示部  | " S V T 4 " | タイマ時間4を表示   |
| 18 | 運転・停止キー(桁移動) | SV表示部  | "0000"      | 1分の位に0を入力する |
|    | キー(数値変更)にて   |        | "0020"      | 10の位に2を入力する |
| 17 | 設定キーを押す      | P V表示部 | "TMFS""     | タイマ機能の選択を表示 |
| 18 | キー(数値変更)にて   | SV表示部  | "0003"      | 1の位に3を入力する  |
| 17 | 設定キーを押す      | P V表示部 | "RPTS"      | リピートの設定を表示  |
| 19 | キー(数値変更)にて   | SV表示部  | "0000"      | 1の位に0を入力する  |
|    |              |        |             | ・リピート設定なし   |
| 20 | 設定キーを押す      | P V表示部 | "SVRU"      | 1分あたりの上昇温度設 |
| 21 | キー(数値変更)にて   | SV表示部  | "0003"      | 定を表示        |
|    |              |        |             | 1の桁に3を入力する  |
| 22 | 設定キーを押す      | P V表示部 | "SVRD"      | 1分あたり下降温度設定 |
| 23 | キー(数値変更)にて   | SV表示部  | "0001"      | を表示         |
|    |              |        |             | 1の桁に1を入力する  |
| 24 | 設定キーを押す      | P V表示部 | "ATU"       | 次の設定項目を表示   |
| 25 | 設定キーを長押しする   | P V表示部 | 現在の槽内       | 設定完了        |
|    |              |        | 温度を表示       |             |
|    |              | SV表示部  | "STOP"      |             |
| 26 | 運転・停止キーを3秒程度 | SV表示部  | "123"       | 運転開始        |
|    | 長押しする        |        |             |             |

1 タイマ機能3およびタイマ機能4では、設定温度選択はできません。

4.6.3 簡易プログラム運転(タイマ機能4)

温度と時間及びその繰り返し運転モード

| 【設定例】 |   | 設定温度 | 設定時間 |
|-------|---|------|------|
|       | 1 | 100  | 20分  |
|       | 2 | 150  | 30分  |
|       | 3 | 130  | 25分  |
|       | 4 | 80   | 20分  |

#### 設定変化率リミッタ上昇:3、設定変化率リミッタ下降:1

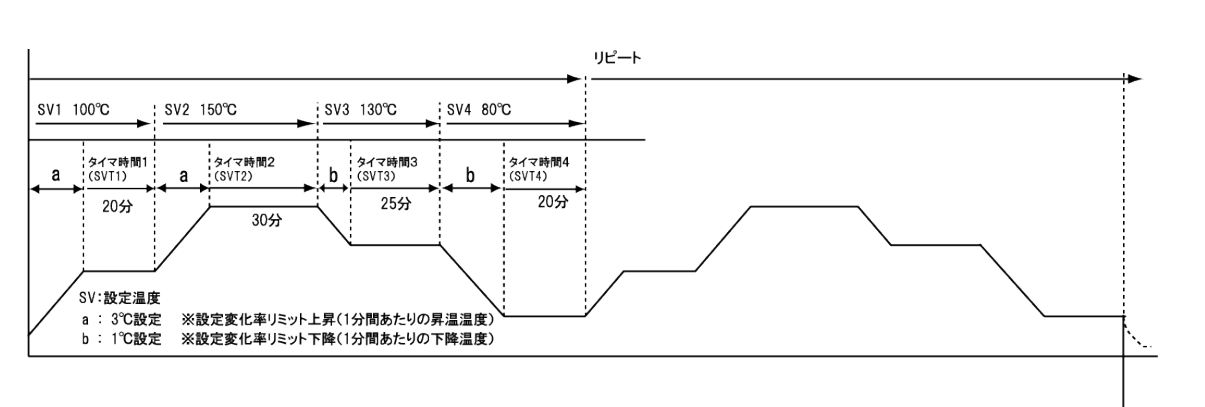

リピート SV4時間経過後 運転停止

| 手順 | キー操作         | 表示場所   | 表示内容      | 説明           |
|----|--------------|--------|-----------|--------------|
| 1  | 電源ブレーカをONにする | P V表示部 | " I N P " | 入力種類の表示      |
|    |              |        | "260"     | 続いて、最高温度を表示  |
|    |              |        | " 20"     | 続いて、槽内温度を表示  |
|    |              | SV表示部  | "STOP"    | 運転が停止していること  |
|    |              |        |           | を表示          |
| 2  | 設定キーを長押しする   | P V表示部 | " SV1"    | 設定温度1を表示     |
| 3  | 運転・停止キー(桁移動) | SV表示部  | "0000"    | 1の位に0を入力する   |
|    | キー(数値変更)     |        | "0000"    | 10の位に0を入力する  |
|    | にて           |        | "0100"    | 100の位に1を入力する |
| 4  | 設定キーを押す      | P V表示部 | " SV2 "   | 設定温度2を表示     |
| 5  | 運転・停止キー(桁移動) | SV表示部  | "0000"    | 1の位に0を入力する   |
|    | キー(数値変更)     |        | "0050"    | 10の位に5を入力する  |
|    | にて           |        | "0150"    | 100の位に1を入力する |
| 6  | 設定キーを押す      | P V表示部 | " S V3"   | 設定温度3を表示     |
| 7  | 運転・停止キー(桁移動) | SV表示部  | "0000"    | 1の位に0を入力する   |
|    | キー(数値変更)にて   |        | "0030"    | 10の位に3を入力する  |
|    |              |        | "0130"    | 100の位に1を入力する |
| 8  | 設定キーを押す      | P V表示部 | " S V4"   | 設定温度4を表示     |
| 9  | 運転・停止キー(桁移動) | SV表示部  | "0000"    | 1の位に0を入力する   |

|    | キー(数値変更)にて   |        | "0080"      | 10の位に8を入力する |
|----|--------------|--------|-------------|-------------|
| 10 | 設定キーを押す      | P V表示部 | "S-SV "     | 設定温度選択のパラメー |
|    |              | SV表示部  | "0001"      | タを表示 1      |
| 11 | 設定キーを押す      | P V表示部 | " S V T 1 " | タイマ時間1を表示   |
| 12 | 運転・停止キー(桁移動) | SV表示部  | "0000"      | 1分の位に0を入力する |
|    | キー(数値変更)にて   |        | "0020"      | 10の位に2を入力する |
| 13 | 設定キーを押す      | P V表示部 | " S V T 2 " | タイマ時間2を表示   |
| 14 | 運転・停止キー(桁移動) | SV表示部  | "0000"      | 1分の位に0を入力する |
|    | キー(数値変更)にて   |        | "0030"      | 10の位に3を入力する |
| 15 | 設定キーを押す      | P V表示部 | " S V T 3 " | タイマ時間3を表示   |
| 16 | 運転・停止キー(桁移動) | SV表示部  | "0005"      | 1分の位に5を入力する |
|    | キー(数値変更)にて   |        | "0020"      | 10の位に2を入力する |
| 17 | 設定キーを押す      | P V表示部 | " S V T 4 " | タイマ時間4を表示   |
| 18 | 運転・停止キー(桁移動) | SV表示部  | "0000"      | 1分の位に0を入力する |
|    | キー(数値変更)にて   |        | "0020"      | 10の位に2を入力する |
| 17 | 設定キーを押す      | PV表示部  | "TMFS""     | タイマ機能の選択を表示 |
| 18 | キー(数値変更)にて   | SV表示部  | "0004"      | 1の位に4を入力する  |
| 17 | 設定キーを押す      | PV表示部  | "RPTS"      | リピートの設定を表示  |
| 19 | キー(数値変更)にて   | SV表示部  | "0001"      | 1の位に1を入力する  |
|    |              |        |             | ・リピート 1回    |
| 20 | 設定キーを押す      | P V表示部 | "SVRU"      | 1分あたりの上昇温度設 |
|    |              |        |             | 定を表示        |
| 21 | キー(数値変更)にて   | SV表示部  | "0003"      | 1の桁に3を入力する  |
| 22 | 設定キーを押す      | P V表示部 | "SVRD"      | 1分あたり下降温度設定 |
|    |              |        |             | を表示         |
| 23 | キー(数値変更)にて   | SV表示部  | "0001"      | 1の桁に1を入力する  |
| 24 | 設定キーを押す      | P V表示部 | "ATU"       | 次の設定項目を表示   |
| 25 | 設定キーを長押しする   | P V表示部 | 現在の槽内       | 設定完了        |
|    |              |        | 温度を表示       |             |
|    |              | SV表示部  | "STOP"      |             |
| 26 | 運転・停止キーを3秒程度 | SV表示部  | "123"       | 運転開始        |
|    | 長押しする        |        |             |             |

1 タイマ機能3およびタイマ機能4では、設定温度選択はできません。

## 5.設定変化率リミッタの設定

#### 5.1 設定変化率リミッタ

設定値 (SV) を制御開始点から一分当たりの温度上昇 または下降を設定し一定の傾斜で変化させるように温度 制御をコントロールするパラメータです。

設定変化率リミッタを設定しますと、すべての運転モード に関して設定した一定の傾斜をもって温度制御を行いま す。

タイマ機能を用いた運転に関して安定時間を優先させる 場合はこの項目を設定する必要があります。

設定方法に関しては6.2 ユーザ設定モードを参照してく ださい。 設定変化率リミッタ上昇時温度

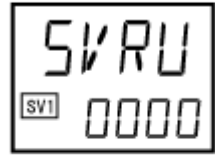

設定変化率リミッタ下降時温度

000

SV1

パラメータ設定時と不設 自動切り運転 100℃・20分設定 設定変化率リミッタ上昇設定あり 定時の違い -----設定変化率リミッタ上昇設定なし 設定変化率リミッタ上昇パ ラメータ設定の温度勾配 運転で昇温制御を行い、 槽内温度(SV1) 目標温度に到達した時点 でタイマカウント開始 運転開始からすぐに タイマカウントをはじめ 時間が経過した時点で 運転停止

> パラメータを設定しますと、傾斜を一定に保つためヒータ出力を制御するため装置 本来の昇温速度より若干遅れる場合があります。

# 6.設定モードの種類

6.1 種類

設定モードとしてはユーザー設定モードとモニタ表示モードの2種類のモードがあります。

・ユーザー設定モード

設定キーを3秒程度長押しするとユーザー設定モードに移行します。 22種類の運転に関する設定ができます。

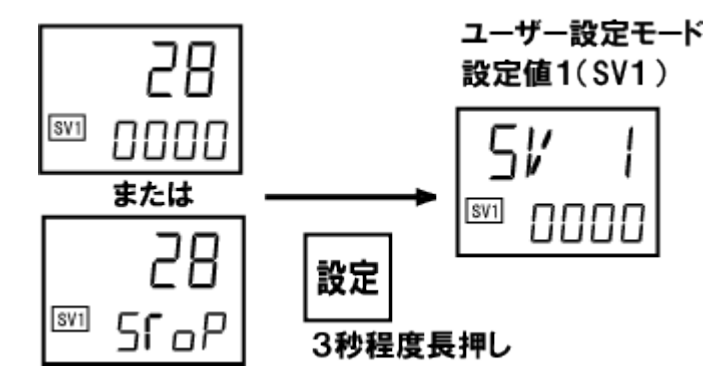

・モニタ表示モード 運転停止キーを押すとモニタ表示モードに移行します。 装置の状況(電流値、操作出力量、残り時間)を表示します。

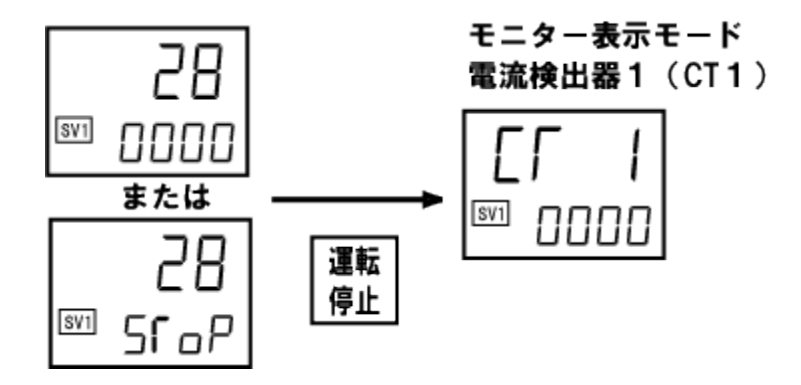

- 6.2 設定項目
  - 6.2.1 ユーザー設定モードの設定項目

22項目のパラメータの詳細は下の表を参照してください。

設定する際は数字を入力したあと、設定キーを押すことで確定します。

|   | 設定温度1                                           | 制御の目標値( 設定値SV1 )を設定でき   |
|---|-------------------------------------------------|-------------------------|
| 1 | <b>5</b> 1/ <b>1</b><br>0000                    | ます。                     |
|   | <b>設定温度</b> 2                                   | 制御の目標値( 設定値 SV2 )を設定でき  |
| 2 | <b>5/2</b>                                      | ます                      |
|   | 設定温度3                                           | 制御の目標値( 設定値 SV3 )を設定でき  |
| 3 | <b>S</b> <i>i</i> <b>J</b> <sup>t</sup><br>0000 | ます                      |
|   | 設定温度4                                           | 制御の目標値( 設定値 SV4)を設定できます |
| 4 | <b>5</b> // 4 <sup>r</sup><br>0000              |                         |
|   | SV 週択                                           | SV1~SV4 の設定値のうち、制御に使用する |
| 5 | 5 - 51⁄<br>© 0000                               | 設定値を選択します。              |
|   | タイマ1                                            | タイマ機能を使用して設定値(SV1)を切り換  |
| 6 | 51/51<br>© 0001                                 | える場合のタイマ時間を設定します。       |
|   | タイマ2                                            | タイマ機能を使用して設定値 (SV2)を切り換 |
| 7 | SK F 2<br>© 000 I                               | える場合のタイマ時間を設定します。       |
|   | タイマ3                                            | タイマ機能を使用して設定値(SV3)を切り換  |
| 8 | <b>5 1/ 5 3</b><br>                             | える場合のタイマ時間を設定します。       |

|    | タイマ4               | タイマ機能を使用して設定値 (SV4)を切り換               |
|----|--------------------|---------------------------------------|
| 9  | 51/ F 4<br>© 000 I | える場合のタイマ時間を設定します。                     |
|    | タイマ機能選択            | タイマ機能は 4 種類あり、使用目的に合わせ                |
|    |                    | て選択します。                               |
|    |                    | 0 (タイマ機能OFF)、                         |
| 10 | I FMES I           | 11(タイマ機能1 自動入運転)                      |
|    |                    | 2(タイマ運転2 自動切運転)                       |
|    |                    | 3(タイマ運転3 簡易プログラム運転1)                  |
|    |                    | 4(タイマ運転4 簡易プログラム運転2)                  |
|    | リピート実行回数           | 簡易プログラム運転を繰り返して実行したい                  |
|    |                    | ときに設定します。                             |
| 11 | porc               | タイマ機能3またはタイマ機能4使用時にの                  |
|    |                    | み有効です。                                |
|    |                    | 0~9999(9999 で無制限)                     |
|    |                    |                                       |
|    | 設定変化率リミッタ上昇        | 昇温中1分あたりの昇温温度の設定が行えま                  |
|    |                    | す。                                    |
|    | 51/011             | 0~入力スパン/1分                            |
| 12 |                    |                                       |
|    |                    | 恒温器の場合、5~8柱度に設定します。                   |
|    |                    | 「「「「」」」」「「」」」」「「」」」「「」」」「「」」」「「」」」「「」 |
|    | 設定変化率リミッタ下降        | 温度下降中1分あたりの下降温度の設定が行                  |
|    |                    |                                       |
|    | 51/84              | 0~入力スパン/1分                            |
| 13 |                    | 0∶機能 OFF                              |
|    |                    | 恒温器および培養器等の場合、1に設定しま                  |
|    |                    | ਰ                                     |
|    | オートチューニング( AT )    | オートチューニングは制御の三要素である比例                 |
|    |                    | 帯(P)、積分時間(I),微分時間(D)の各                |
|    |                    | 定数を、マイクロコンピュータが自動計測演算                 |
|    |                    | して制御対処し、制御対処に最も適して PID 定              |
| 14 | AC II              | 数を自動設定し制御精度の高いコントロールを                 |
|    |                    | 実現する機能です。                             |
|    | 0000               | 0: PID 制御                             |
|    |                    | 1: オートチューニング (AT) 実行                  |
|    |                    |                                       |

|    | スタートアップチューニング             | 電源をON にした場合や、設定値 (SV)を変更                       |
|----|---------------------------|------------------------------------------------|
|    | ( ST )                    | したときの、立ち上がりの温度特性 (勾配、SV                        |
|    |                           | までの到達時間) からPID 定数を自動算出す                        |
|    |                           | るチューニングです。                                     |
| 15 |                           | 0: スタートアップチューニング (ST) 不使用                      |
|    |                           | 1:1 回実行                                        |
|    |                           | 2: 毎回実行                                        |
|    |                           |                                                |
|    |                           |                                                |
|    | <b>比例带</b> ( P )          | 自動調整された値が入っていますがこの項で                           |
|    |                           | 手動変更が可能です。                                     |
| 16 | Q                         | 恒温器:10                                         |
|    |                           | 培養器:5                                          |
|    |                           | がデフォルトで入力されています                                |
|    |                           |                                                |
|    | <b>積分時間</b> (Ⅰ)           | 自動調整された値が入っていますがこの項で                           |
|    |                           | 手動変更が可能です。                                     |
| 17 |                           | 恒温器:240                                        |
|    | I กุลนก์                  | 培養器:800                                        |
|    | 02.0                      | がデフォルトで入力されています                                |
|    |                           |                                                |
|    | <b>微分時間</b> (D)           | 自動調整された値が入っていますがこの項で                           |
|    |                           | 手動変更が可能です。<br>  <b></b>                        |
| 18 |                           |                                                |
|    | 📼 กกรัก                   | 培養器:200                                        |
|    | 0000                      | がデフォルトで入力されています                                |
|    | マンチリカットロノンドマップ( ^ DIA/ )  |                                                |
|    | テンデリビッドションドチッノ(ARW)       | 「限力刈木によるターハーシュー「、ナノターシ<br>っ」した防ぐための進公動作の左対統団をも |
|    |                           |                                                |
| 19 |                           | たしより。通常 100 に使用しより。                            |
|    | ··· <b>0</b> 100          |                                                |
|    |                           |                                                |
|    | POST <b>チューニング</b> ( PT ) | POST チューニングは、設定された PID 定数                      |
|    |                           | での制御性に対して、その制御応答性を変える                          |
|    | ΟΓΙΙ                      | ことができます。基本値は0です。                               |
| 20 |                           |                                                |
|    |                           | 数字が大きいほうが応答が速くなります                             |
|    |                           |                                                |

|     | <b>PVパイアス</b> ( PB )                | センサ補正等を行う測定値に加えるバイアスで |
|-----|-------------------------------------|-----------------------|
|     |                                     | す。センサ個々のバラツキや他計器との測定  |
| 2 1 |                                     | 値との違いを補正するときに使用します。   |
|     |                                     |                       |
|     | <b>PVデジタルフィルタ</b> ( DF )            | 測定入力に対するノイズの低減をはかる、一次 |
|     |                                     | 遅れフィルタの時間です。          |
| 2 2 | <b>JF</b> <sub>1</sub><br>5VI 000 I |                       |

6.2.2 モニタ表示モードの表示項目

運転時または停止時の装置状態を3項目確認することができます。

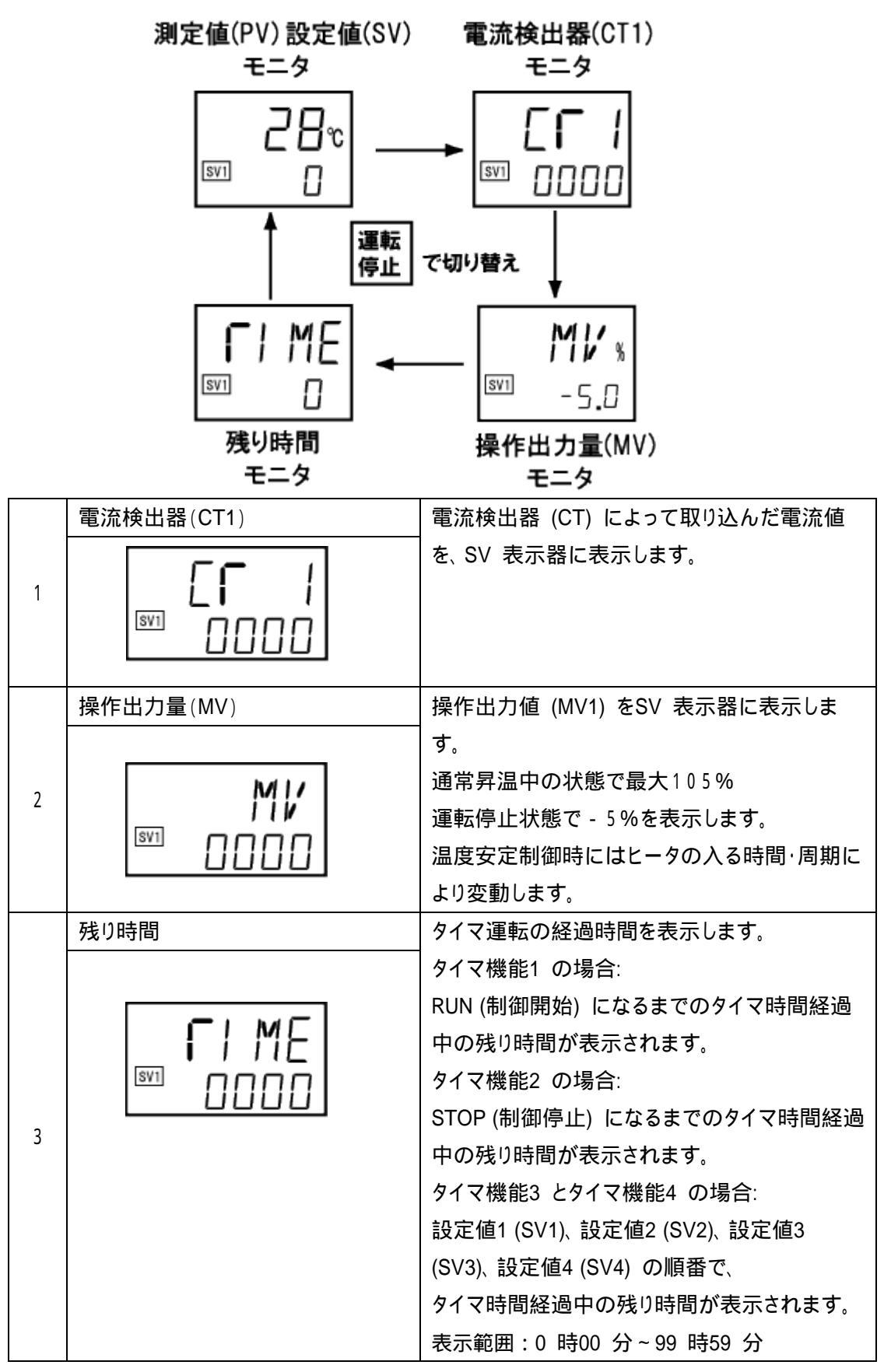

7.キーロック

本器の温度調節は、運転中の誤操作や、第三者による条件設定の無断変更等を防止するために、キーをロックする機能があります。

温度調節器のキーをロックすると"運転・停止"キーを除く全てのキーが操作出来なくなります。

ロック中は"運転・停止"キーで運転を停止させることが出来ますが、再度"運転・停止"キ ーを押して運転状態にした場合には、ロックがかかったままでの運転になります。 ロックの解除は、ロックをかける操作を再度繰り返します。

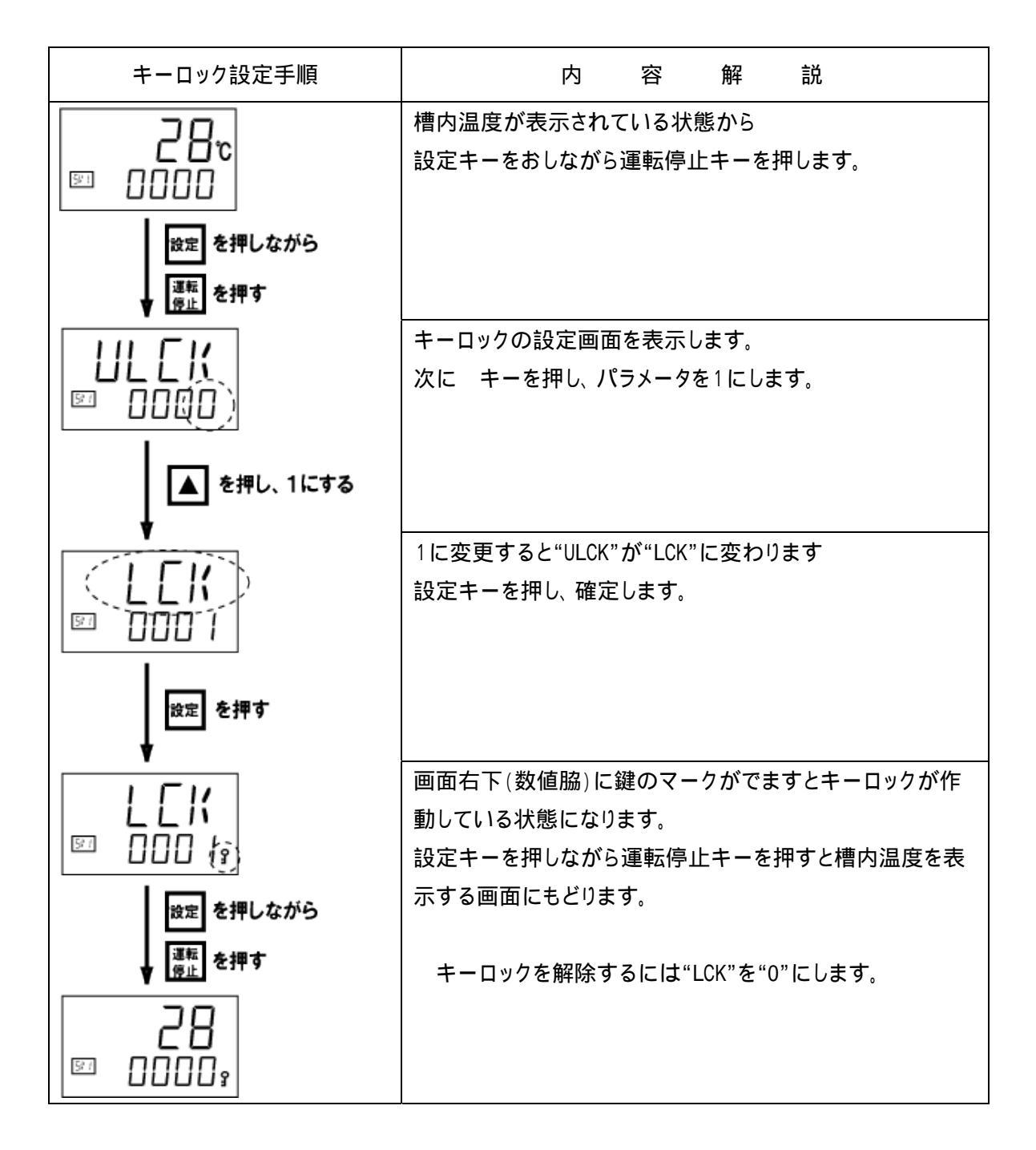

# 8.エラーと表示

8.1 入力異常時の表示

測定値が表示範囲を超えたときの表示内容を以下に示します。

| 表示       | 内容                 | 動作·出力           | 対処方法      |
|----------|--------------------|-----------------|-----------|
| 測定値 (PV) | 測定値 (PV) が入力レンジを超え | ・制御出力:          | 入力の種類、入力  |
| [点滅表示]   | たときに点滅表示           | 「バーンアウト時の制御出力選  | 範囲、センサおよ  |
| 0000     | オーバースケール           | 択」に従って出力する      | びセンサの接続等  |
| [点滅表示]   | 測定値 (PV) が表示限界範囲の  |                 | の確認をしてくださ |
|          | 上限を上回ったときに点滅表示     | ・イベント出力:        | L 1.      |
| uuuu     | アンダースケール           | 「入力バーンアウト時のイベント |           |
| [点滅表示]   | 測定値 (PV) が表示限界範囲の  | 出力状態選択」に従って出力す  |           |
|          | 下限を下回ったときに点滅表示     | వ               |           |
|          |                    |                 |           |

### 8.2 自己診断時のエラー表示

自己診断機能による異常時のエラー表示器に「ERR」を表示し、SV 表示器にエラーの番号を表示します。

複数のエラーが同時に発生した場合、エラー番号の合計値を表示します。

| エラー番号 | 内容              | 動作                   | 対 処 方 法         |
|-------|-----------------|----------------------|-----------------|
| 1 訂   | 周整データ異常         | 表示: エラー表示(ERR)       | ー度、電源を OFF にしてく |
| •     | 調整データの範囲が異常     | 制御出力                 | ださい。            |
| 2 7   | データバックアップエラー    | 時間比例出力: OFF          |                 |
| •     | ・ バックアップ動作の異常   | 連続出力 : -5%の出力        | 電源を再度 ON にした後、  |
| •     | ・ 書き込みの失敗       | 伝送出力 : -5%の出力        | 正常になった場合はノイズ    |
| 4 A   | A/D 変換値異常       |                      | の影響が考えられます。本    |
| •     | ・ A/D 変換回路の動作異常 | ファイル出力               | 機器周辺にノイズ発生源が    |
|       | を検出した           | 接点オープン               | ないかどうかを確認してくだ   |
| 涟     | 昷度補償値異常         | [イベント(EV)に FAIL が選択さ | さい。             |
|       | 設定温度範囲(+100 異   | れている場合]              |                 |
|       | 常、-20 以下)が異常    |                      | 電源を再度 ON にした後も  |
|       |                 | 通信:可能                | エラー状態になる場合に     |
|       |                 |                      | は、修理や本体交換が必     |
|       |                 |                      | 要です。            |
|       |                 |                      |                 |
|       |                 |                      |                 |
|       |                 |                      |                 |

### 8.3 その他の異常状態

### 8.3.1 表示関係

| 症 状              | 推 定 内 容         | 対 処 方 法            |
|------------------|-----------------|--------------------|
| 表示が不安定           | 計器の近くにノイズ源がある   | ノイズ源を遠ざけてください。     |
|                  | 熱電対を使用している計器の端子 | 入力応答を考慮してデジタルフィ    |
|                  | 部に、冷暖房の空気が直接当たっ | ルタを設定してください。       |
|                  | ている。            |                    |
| 測定値(PV)表示が実際と異なる | PV バイアスが設定されている | PV バイアス( PB)の設定を 0 |
|                  |                 | ( 0.0 )にしてください。    |

| 8     |   | 3 |   | 2 | 制 | 徿 | IJ  | 琞   | 係 | Ŕ |
|-------|---|---|---|---|---|---|-----|-----|---|---|
| <br>• | • | • | • | _ |   |   | - 1 | ~ 1 |   | • |

| 症状                  | 推定内容              | 対 処 方 法              |
|---------------------|-------------------|----------------------|
| 制御が異常               | 正規の電源電圧が供給されていな   | 仕様範囲内の電源電圧を          |
|                     | 61                | 供給してください             |
|                     | センサおよび入力導線の断線     | 電源をOFF にするか、または      |
|                     |                   | RUN/STOP 切換でSTOP 状態に |
|                     |                   | してから、センサの修理、交換       |
|                     |                   | を行ってください。            |
|                     |                   |                      |
|                     | 配線の近くにノイズ源がある     | ノイズ源を遠ざけてください。       |
|                     |                   |                      |
|                     | PID 定数が適切でない      | オートチューニングをかける、もしく    |
|                     |                   | は適切な定数を設定してください。     |
| スタートアップチューニング(ST)   | スタートアップチューニング(ST) | スタートアップチューニングの操      |
| ができない               | が「0(使用不可)」になっている  | 作を参照してください。          |
|                     | スタートアップチューニング(ST) |                      |
|                     | を行うための条件を満たしていない  |                      |
|                     |                   |                      |
| オートチューニング(AT)ができな   | オートチューニング(AT)を行うた | オートチューニングの操作を参照      |
| <i>L</i> ۱          | めの条件を満たしていない      | して、オートチューニングを中止      |
| オートチューニング ( AT )が中断 | オートチューニング(AT)が中止に | の原因を確認し、取り除いたうえ      |
| した                  | なる条件が成立した         | で、再度オートチューニングを行      |
|                     |                   | ってください。              |

# 9.仕様

9.1 温度調節機能

| 温度制御方式    | オートチューニング機能付PID制御 (正動作 / 逆動作切換可能) |
|-----------|-----------------------------------|
| 温度検出端     | k 熱電対                             |
| 温度設定範囲    | 0 ~ 3 0 0                         |
| 温度指示精度    | ± (1.0 ° C + 1 digit)             |
| 測定温度表示方式  | 4桁 7セグメント LED 表示方式                |
| 設定温度表示方式  | 4桁 7セグメント LED 表示方式                |
| 温度設定方式    | シフトキー、アップ、ダウンキーによる設定方式            |
| 設定指示分解能   | 1                                 |
| サンプリング周期  | 0.25秒                             |
| オートチューニング | アンチリセットワインドアップ (ARW) 方式           |

### 9.2 タイマ機能

| タイマ機能による制御開始、 | 制御停止、簡易プログラム運転     |
|---------------|--------------------|
| リピート回数        | 0~9999 (9999回で無制限) |
| 最大設定時間        | 99 時間 59 分         |
| 時間表示方式        | 4桁 7セグメント LED 表示方式 |

9.3 自己診断機能

| Err 1                | 調整データ異常          |  |  |
|----------------------|------------------|--|--|
| Err 2                | データバックアップエラー     |  |  |
| Err 4                | A/D変換値異常、温度補償値異常 |  |  |
| Errが重複する場合は、その合計数を表示 |                  |  |  |

### 9.4 通信機能

| 通信規格  | EIA規格 RS-485 準拠                         |
|-------|-----------------------------------------|
| 通信方式  | 2線式半二重マルチドロップ接続                         |
| 通信速度  | 2400 bps、 4800 bps、 9600 bps、 19200 bps |
| 通信コード | JIS/ASCII 7 ビットコード                      |

|  | 9 | . 5 | その | 也の標準機能 |
|--|---|-----|----|--------|
|--|---|-----|----|--------|

| センサー補正範囲   | 1999 (-199.9) ~ +9999 (+999.9) ° C |
|------------|------------------------------------|
| 上限出力リミット範囲 | 0.0 ~ 105.0 %                      |
| 下限出力リミット範囲 | 0.0 ~ 105.0 %                      |

 
 本社
 ISUZU CAP新潟
 ISUZU CAP大宮

 〒955-0151
 〒330-0842

 新潟県三条市萩瀬藤平1397-42
 埼玉県さいたま市大宮区浅間町1丁目168番地1号

 TEL 0256-46-2200 FAX 0256-46-2601 TEL 048-658-6611 FAX 048-658-6613
 の設計・開発・製造及び付帯サービス(修理) お求め、お問い合わせは 
 ISUZU CAP東京
 ISUZU CAP仙台

 〒161-0031
 〒989-3127

 東京都新宿区西落合3-8-19
 宮城県青葉区愛子東

 TEL 03 (3951) 1171 FAX 03 (3951) 1175
 TEL 03 (3951) 1171 FAX 03 (3951) 1175
 株式会社いすゞ製作所 総合窓口:info@isuzuseisakusho.co.jp ホームページアドレス http://www.isuzuseisakusho.co.jp

# ● 環境試験機器 ● 汎用科学機器 ● 気象観測機器